## 1.安装 KEIL 3.80A.

待安装完成后,在桌面出现如下图标(Keil uVision3):

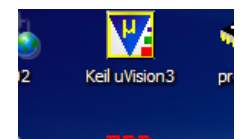

## 2.双击该图标,出现 MDK 的启动界面,默认打开了一个示例工程.得到如下界面:

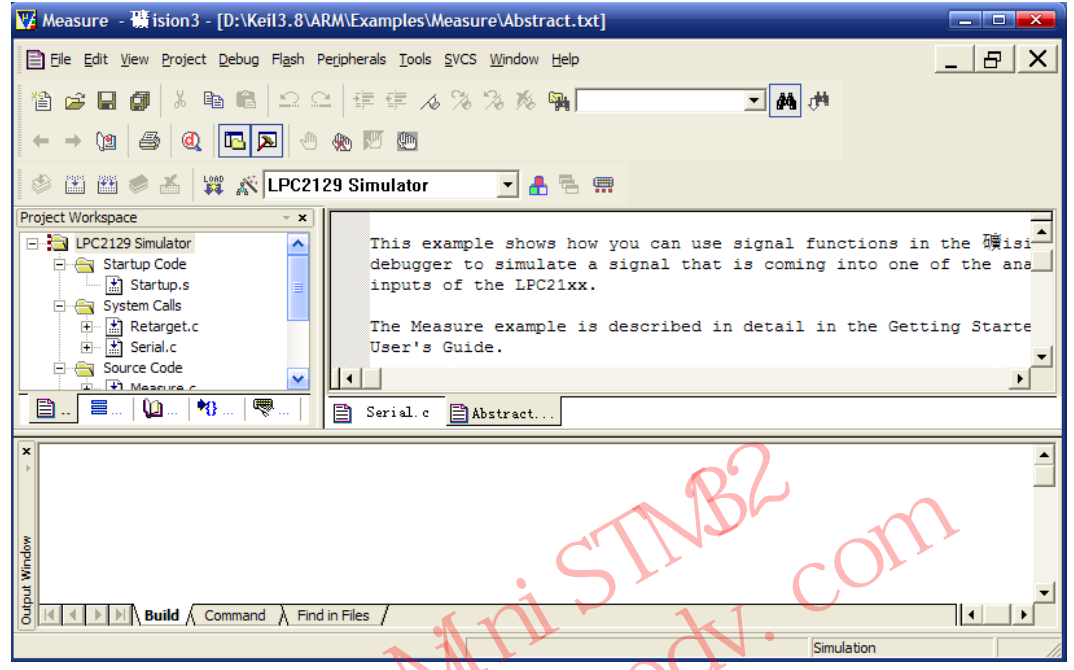

3.选择:File->License Management.弹出如下对话框:

| License Management                           |                                                                                              |                                                |                                                         |      |  |  |  |  |  |  |
|----------------------------------------------|----------------------------------------------------------------------------------------------|------------------------------------------------|---------------------------------------------------------|------|--|--|--|--|--|--|
| Si                                           | ngle-User License<br>-Customer Information<br>Name: ATOM<br>Company: ALIEN<br>Email: iujun60 | Floating Licens<br>ATOM<br>TEK<br>)37@yahoo.cn | Computer ID<br>CID: CSU89-FXF94<br>Get LIC via Internet |      |  |  |  |  |  |  |
|                                              | Product                                                                                      | License ID Code                                | Support Period                                          |      |  |  |  |  |  |  |
|                                              | RealView MDK-ARM                                                                             | Evaluation Version                             |                                                         |      |  |  |  |  |  |  |
| New License ID Code (LIC): Add LIC Uninstall |                                                                                              |                                                |                                                         |      |  |  |  |  |  |  |
|                                              |                                                                                              |                                                | Close                                                   | Help |  |  |  |  |  |  |

复制右边 Computer ID 下面的 CID 号. **4.运行:注册.exe** Target 选择:ARM 第三个对话框选择:RealView MDK Professional 复制 CID 到 CID 对话框,点解 Generate.得到 LIC.如下图所示:

| 🗲 Keil Generic Keygen - EDGE                                                                                                    |                  |
|----------------------------------------------------------------------------------------------------|------------------|
| Keil Embedded Workbend                                                                                                    |                  |
| Keygen<br>License Details<br>CID: CSU89-FXF94 Target ARM<br>RealView MDK Professional<br>IGXHL-0VMJ8-EEBHP-MKFVE-U8XHA-9UFD8<br>Generate Exit | 32 开境板<br>32 com |

5.复制 LIC 到 MDK License Management 对话框的 New License ID Code(LIC)框下,点击 Add LIC.如下图所示:

| Si                             | ense Management<br>ngle-User License Floating License Floating License Administ<br>Customer Information<br>Name: ATOM ATOM<br>Company: ALIENTEK<br>Email: Iujun6037@yahoo.cn |                 |                       |                     |       | Computer ID<br>CID: CSU89-FXF94<br>Get LIC via Internet |           |  |  |  |
|--------------------------------|----------------------------------------------------------------------------------------------------|-----------------|-----------------------|---------------------|-------|---------------------------------------------------------|-----------|--|--|--|
|                                | Product Lie                                                                                                    |                 | License ID Code (LIC) |                     | Suppo | Support Period                                          |           |  |  |  |
|                                | New Licens                                                                                                    | e ID Code (LIC) | IGXHL-0VMJ8-EEP       | EBHP-MKFVE-U8XHA-9U | FD8   | Add LIC                                                 | Uninstall |  |  |  |
| F*** LIC Added Sucessfully *** |                                                                                                    |                 |                       |                     |       |                                                         |           |  |  |  |
|                                |                                                                                                    |                 |                       | <u>C</u> lose       |       |                                                         | Help      |  |  |  |

可以看到下面的框提示 LIC Added Sucessfully.从红色圈里面可以知道,这次注册可以一直用 到 2020 年 8 月. 6.完成注册.

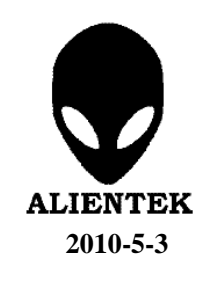

ALIENTEK Ministrysz Frizik